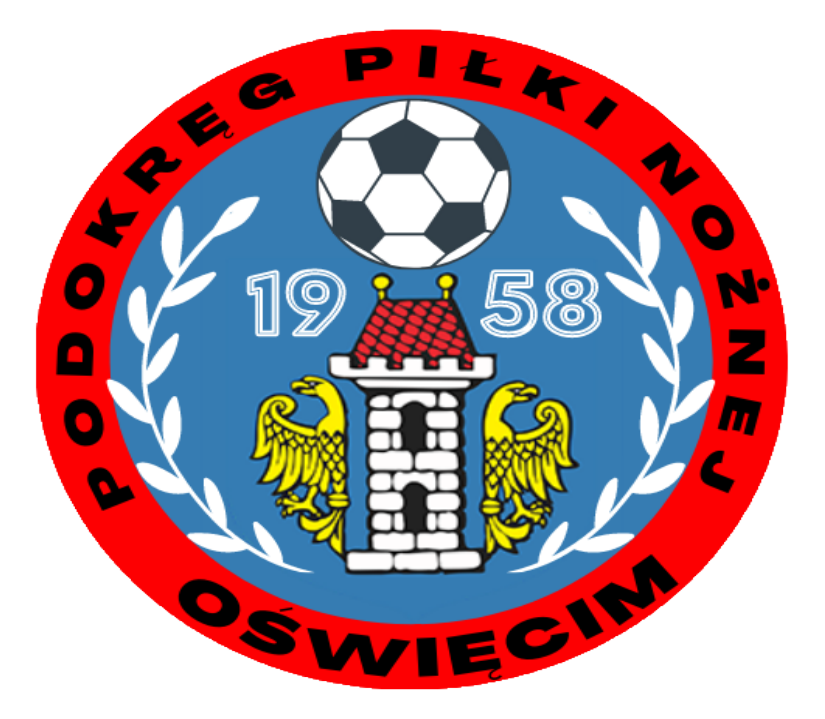

# Instrukcja

## Zmiana terminu spotkania

## Poradnik po <u>www.kluby24.pzpn.pl</u>

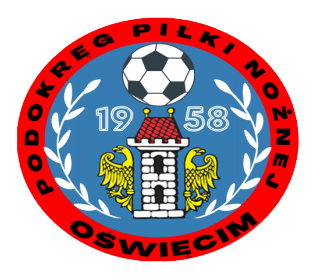

#### 1.Logujemy się na stronę kluby24.pzpn.pl Wpisujemy login i hasło

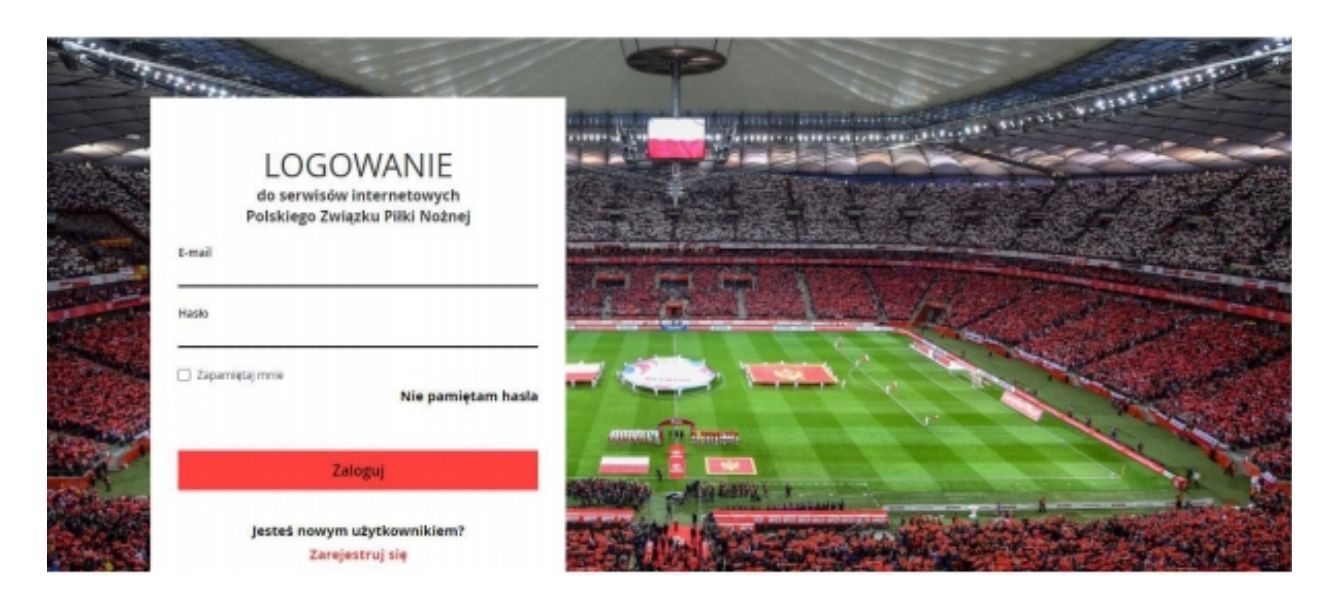

#### 2.Klikamy w ikonę swojego klubu

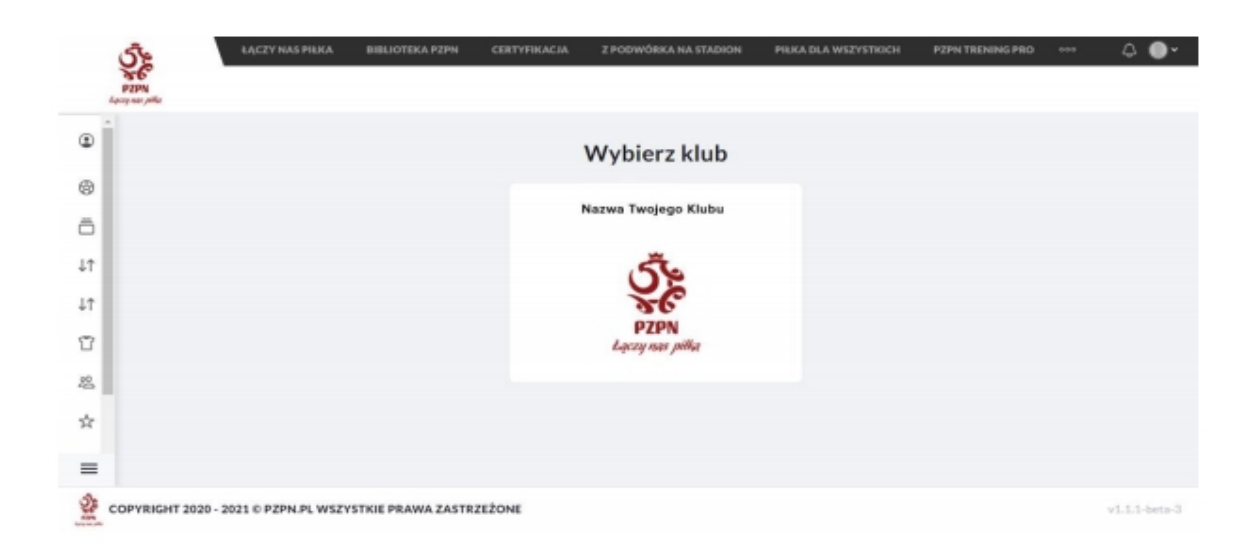

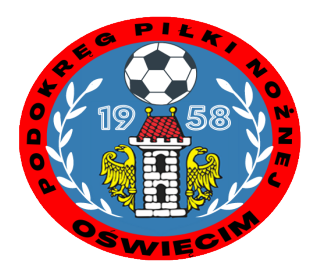

#### 3. Wybieramy "Rozgrywki" Następnie "Lista rozgrywek"

|                                  | A                                |          |                   |                |       |
|----------------------------------|----------------------------------|----------|-------------------|----------------|-------|
| 🛞 Klub                           | v i obiektów klubu               |          |                   |                |       |
| Rozgrywki                        | ADRES WŁA                        | ŚCICIEL  | ADRES WŁAŚCICIELA | KATEGORIA UEFA | AKCJE |
| Lista rozgrywek                  | <b>T</b>                         | <b>T</b> | <b>Y</b>          | <b>T</b>       |       |
| Dyscyplina<br>Raport z rozgrywki |                                  |          |                   |                | 1     |
| Zestawienie spotkań              |                                  |          |                   |                |       |
| ↓↑ Transfery krajowe             |                                  |          |                   |                |       |
| ↓↑ Transfery zagraniczne         |                                  |          |                   |                |       |
| Tawodnicy                        |                                  |          |                   |                |       |
| <b>必 Użytkownicy</b>             |                                  |          |                   |                |       |
| Administracja                    |                                  |          |                   |                |       |
| 🖉 Osoby funkcyjne                |                                  |          |                   |                |       |
| ☆ Ustawienia<br>■                |                                  |          |                   |                | Dodaj |
| COPYRIGHT 2020 - 2021 © PZP      | N.PL WSZYSTKIE PRAWA ZASTRZEŻONE |          |                   |                | v1.2  |

#### 4.Wybieramy interesujący nas mecz i naciskamy kwadrat " ustalenie terminu"

| ٢      |                           |                |                  |         |                    |                |       |                     |
|--------|---------------------------|----------------|------------------|---------|--------------------|----------------|-------|---------------------|
| ⊗<br>ā | Lista rozgrywek           |                |                  |         |                    |                |       | 2020/2021 v Drukuj  |
| ¢↑     | ROZGRYWKA RUN             | DA KOLE DATA K | OLEJKI DATA SPOT | GODZINA | DRUŻYNA GOSPODARZA | DRUŻYNA GOŚCIA | WYNIK | AKCJE               |
| ¢↑     | OŚWIĘCIM: KLASA A "KEEZA" |                |                  |         | T                  | <b></b>        |       |                     |
| ĩ      |                           |                |                  |         |                    |                |       |                     |
| 怨      |                           |                |                  |         |                    |                |       |                     |
| ☆      |                           |                |                  |         |                    |                |       |                     |
| 怨      |                           |                |                  |         |                    |                |       | C Ostalanie terminu |
| ☆      |                           |                |                  |         |                    |                |       |                     |
| \$     |                           |                |                  |         |                    |                |       |                     |
|        |                           |                |                  |         |                    |                |       |                     |
|        |                           |                |                  |         |                    |                |       | <b>(</b> )          |
|        |                           |                |                  |         |                    |                |       | -                   |
| =      |                           |                |                  |         |                    |                |       |                     |
| Se     |                           |                |                  |         |                    |                |       |                     |

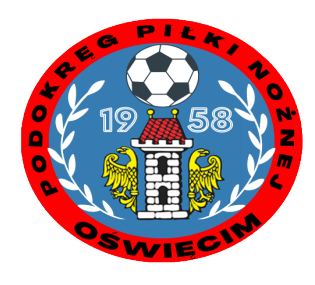

## 5. Wyświetli się całość informacji o meczu. Naciskamy "Tryb edycji"

| Terminarz                                                                                                    |                                                        |                                           |                                                                                                  |                                 |                    |
|----------------------------------------------------------------------------------------------------|--------------------------------------------------------|-------------------------------------------|--------------------------------------------------------------------------------------------------|---------------------------------|--------------------|
| Drużyny                                                                                                    |                                                        |                                           |                                                                                                  |                                 |                    |
| Runda                                                                                                    |                                                        |                                           |                                                                                                  |                                 |                    |
| Kolejka                                                                                                    |                                                        |                                           |                                                                                                  |                                 |                    |
| Data kolejki                                                                                                    |                                                        |                                           |                                                                                                  |                                 |                    |
| Data spotkania                                                                                                    |                                                        |                                           |                                                                                                  |                                 |                    |
| Sodzina                                                                                                    |                                                        |                                           |                                                                                                  |                                 |                    |
|                                                                                                    |                                                        |                                           | Status                                                                                           |                                 |                    |
| itatus Te                                                                                                    | rmin ustalony przez ZPN                                |                                           |                                                                                                  |                                 |                    |
| Wybierz miejsce rozgryv                                                                                           | vania meczu lub dodaj nowe                             | w zakładce "Stadiony i                    | obiekty"                                                                                         |                                 |                    |
| Wybierz miejsce rozgryv<br>Wybierz stroje drużyny į                                                               | vanla meczu lub dodaj nowe<br>gospodarza               | w zakładce "Stadiony i                    | obiekty"<br>Podgląd strojów drużyr                                                               | ny gościa                       |                    |
| Wybierz miejsce rozgryv<br>Wybierz stroje drużyny (<br>Podstawowy                                                 | vania meczu lub dodaj nowe<br>gospodarza               | w zakładce "Stadiony i<br>wy              | obiekty"<br>Podgląd strojów drużyr<br>Podstawowy                                                 | 1y gościa<br>Reze               | rwowy              |
| Wybierz miejsce rozgryw<br>Wybierz stroje drużyny (<br>Podstawowy                                                 | vania meczu lub dodaj nowe<br>gospodarza<br>Zawodnicy: | w zakładce "Stadiony i<br>wy<br>Bramkarz: | obiekty"<br>Podgląd strojów drużyr<br>Podstawowy                                                 | ny gościa<br>Reze<br>Zawodnicy: | rwowy<br>Bramkarz: |
| Wybierz miejsce rozgryw<br>Wybierz stroje drużyny j<br>Podstawowy<br>Koszulki:                                    | vanla meczu lub dodaj nowe<br>gospodarza<br>Zawodnicy: | w zakładce "Stadiony i<br>wy<br>Bramkarz: | obiekty"<br>Podgląd strojów drużyr<br>Podstawowy<br>Koszulki:                                    | ny gościa<br>Reze<br>Zawodnicy: | rwowy<br>Bramkarz: |
| Nybierz miejsce rozgryv<br>Nybierz stroje drużyny (<br>Podstawowy<br>Koszulki:<br>Spodenki:                       | vanla meczu lub dodaj nowe<br>gospodarza<br>Zawodnicy: | w zakładce "Stadiony i<br>wy<br>Bramkarz: | obiekty"<br>Podgląd strojów drużyr<br>Podstawowy<br>Koszulki:<br>Spodenki:                       | ny gościa<br>Reze<br>Zawodnicy: | rwowy<br>Bramkarz: |
| Wybierz miejsce rozgryw<br>Wybierz stroje drużyny (<br>Podstawowy<br>Koszulki:<br>Spodenki:<br>Setry:             | vanla meczu lub dodaj nowe<br>gospodarza<br>Zawodnicy: | w zakładce "Stadiony i<br>wy<br>Bramkarz: | obiekty"<br>Podgląd strojów drużyr<br>Podstawowy<br>Koszulki:<br>Spodenki:<br>Getry:             | y gościa<br>Reze<br>Zawodnicy:  | rwowy<br>Bramkarz: |
| Nybierz miejsce rozgryw<br>Wybierz stroje drużyny (<br>Podstawowy<br>Coszulki:<br>ipodenki:<br>Setry:<br>Zdjęcie: | vanla meczu lub dodaj nowe<br>ospodarza<br>Zawodnicy:  | wy<br>Bramkarz:                           | obiekty"<br>Podgląd strojów drużyr<br>Podstawowy<br>Koszulki:<br>Spodenki:<br>Getry:<br>Zdjęcie: | ny gościa<br>Reze<br>Zawodnicy: | rwowy<br>Bramkarz: |

#### 6. W zaznaczonych kwadratach włączamy edycję zmiany daty i godziny meczu. Mamy także możliwość zmiany miejsca, stadionu czy gospodarza. Po wszystkim zapisujemy

| Terminarz             |            |        |                 |                          |            |                           |  |
|-----------------------|------------|--------|-----------------|--------------------------|------------|---------------------------|--|
| Ter minar 2           |            |        |                 |                          |            |                           |  |
| Drużyny               |            |        |                 |                          |            |                           |  |
| Runda                 |            |        |                 |                          |            |                           |  |
| Kolejka               |            |        |                 |                          |            |                           |  |
| Data kolejki          |            |        |                 |                          |            | $\bigcirc$                |  |
| Data spotkania        | 2021-05-19 |        |                 |                          |            |                           |  |
| Godzina               | 17:30      |        |                 |                          |            | C                         |  |
|                       | 17:30      |        |                 |                          |            |                           |  |
|                       | Godzīne    | Minute |                 | Status                   |            | $\bigcirc$                |  |
| Status                | 14         | 15     |                 |                          |            |                           |  |
|                       | 15         | 20     | _               |                          |            |                           |  |
| Wybierz miejsce rozgr | 16         | 25     | dce "Stadiony i | dce "Stadiony i obiekty" |            |                           |  |
|                       | 17 :       | 30     |                 |                          |            |                           |  |
|                       | 18         | 35     |                 |                          |            |                           |  |
|                       | 19         | 40     | _               |                          |            |                           |  |
| Wybierz stroje drużyn | 20<br>Y    | 45     |                 | Podgląd strojów drużyn   | y gościa   |                           |  |
| Podstawowy            | Anuluj     | Ustaw  |                 | Podstawowy               | Rezerw     | rowy                      |  |
|                       | Zawodnicy: |        | Bramkarz:       |                          | Zawodnicy: | Bramkarz:                 |  |
| Koszulki:             |            |        |                 | Koszulki:                |            |                           |  |
| Spodenki:             |            |        |                 | Spodenki:                |            |                           |  |
| Getry:                |            |        |                 | Getry:                   |            |                           |  |
| Zdjęcie:              |            |        |                 | Zdjęcie:                 |            |                           |  |
| Zapisz                |            |        |                 |                          | н          | istoria ustalania terminu |  |

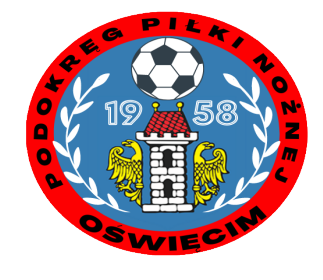

7. Jeżeli gospodarz datę spotkania wprowadzona w terminie przewidzianym w regulaminie , bądź w okresie dłuższym niż 14 dni to system pozwoli zapisać taki termin jako oficjalny a zarazem poinformuje drużynę gości o ustalonym terminie meczu. → Jeżeli data spotkania jest wprowadzana w terminach pozaregulaminowych , bądź terminy spotkań zostały ustalane przez gospodarza w terminie krótszym niż regulaminowe 14 dni do dnia rozpoczęcia meczu wtedy system zmieni termin meczu na propozycję dlatego że wymagana jest zgoda drużyny przeciwnej jak i organu prowadzącego.

## Dziękujemy za uwagę

### Przygotował Krzysztof Krzemień

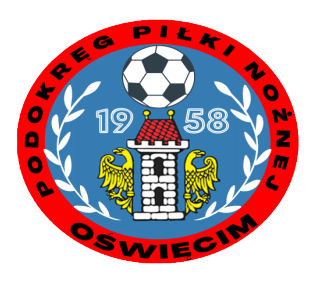